## **System Galaxy Quick Guide** CONFIGURATION AND OPERATION

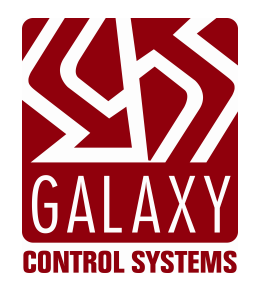

# Ademco Vista Alarm Panel

2024 | SG 11.8.6

| <b>System Galaxy</b><br><b>Quick Guide</b><br>For Ademco Vista Panel<br>Configuration & Operation | Information in this document is subject to change without notice.<br>Therefore, no claims are made as to the accuracy or completeness of this document.<br>Galaxy Control Systems makes no claims on the requirements or limitations of<br>software or devices of 3 <sup>rd</sup> Party Manufacturers. Every effort is made to include all<br>known requirements and capabilities as they relate to System Galaxy.<br>Information herein may not supersede requirements of 3 <sup>rd</sup> party manufacturers. |
|---------------------------------------------------------------------------------------------------|----------------------------------------------------------------------------------------------------|
| 2nd edition                                                                                       | Copyright © 2019 ◆ Galaxy Control Systems ◆ All rights reserved                                                                                                    |
|                                                                                                   | No part of this document may be reproduced, copied, adapted, or transmitted, in any form or by any means, electronic or mechanical, for any purpose, without the express written consent of Galaxy Control Systems. Copyright protection claims include all forms and matters of copyrighted material and information, including but not limited to, material generated from the software programs, which are displayed on the screen such as icons, look and feel, etc.                                        |
|                                                                                                   | <b>Trademarks</b><br>Microsoft <sup>®</sup> , Windows <sup>®</sup> , Windows NT <sup>®</sup> , MSDN <sup>®</sup> and SQL Server <sup>™</sup> are registered<br>trademarks of Microsoft Corporation in the U.S. and other countries.                                                                                                    |
|                                                                                                   | Ademco is a trademark of Honeywell in the US and possibly other countries                                                                                                    |
|                                                                                                   | Adobe <sup>®</sup> , Acrobat <sup>®</sup> are registered trademarks of Adobe Systems Inc.                                                                                                    |
|                                                                                                   | Graphics and illustrhations by Candace Roberts, SQA & Technical Writer.                                                                                                    |
|                                                                                                   |                                                                                                    |
| Galaxy Control Systems<br>3 North Main Street<br>Walkersville MD 21793                            |                                                                                                    |

www.galaxysys.com

## **Table of Contents**

| 1 ~ Introduction to System Galaxy Interface to the Vista Panel   | 5  |
|------------------------------------------------------------------|----|
| Overview of Features                                             | 5  |
| Outline of the Configuration Process                             | 6  |
| QUICK STEPS                                                      | 6  |
| System Terminology                                               | 7  |
| 2 ~ System Galaxy Requirements                                   | 8  |
| System Galaxy Version and Product Level                          | 8  |
| Vista Panel Programming                                          | 8  |
|                                                                  | o  |
| 3 ~ Program System Galaxy for the Alarm Panel Interface          | 9  |
| Register System Galaxy for Alarm Panel Support                   | 9  |
| Configure 'SG Alarm' Settings in Workstation Options             | 10 |
| Add Alarm Panels in SG                                           | 11 |
| Add Alarm Panel Areas/Partitions in SG                           | 12 |
| Add Alarm Panel Points/Zones in SG                               | 13 |
| Set the Alarm Panel Service to Start Automatically               | 15 |
| 4 ~ Operating System Galaxy Alarm Panel Interface                | 16 |
| Using the Hardware Tree                                          | 16 |
| Using SG to Monitor the Alarm Panel Events                       | 17 |
| Acknowledging Alarm Events                                       |    |
| Posting Action Taken Response                                    |    |
| Using the Service Manager to Start Services (Windows XP)         | 20 |
| Using the Service Monitor to Start Services (Windows-7/Vista OS) | 21 |
| Managing the Alarm Panel Service Connections                     | 22 |

| RIs Date             | Revision                                                                |
|----------------------|-------------------------------------------------------------------------|
| Sg 10.0              | Introduced the support for Ademco Vista panel.                          |
| SG 10.5.1 / Jun 2017 | Update cover, TEC, TOC/Pagination, Rev#1.2 / publish date, footer, etc. |
|                      | Added Rev Hist Table. No changes to the interface or instructions.      |

## 1 ~ Introduction to System Galaxy Interface to the Vista Panel

#### IMPORTANT

- Vista Panel cannot transmit events/alarms to System Galaxy when the alarm panel is in programming mode
- Vista Panel cannot transmit events/alarms to System Galaxy when the panel is offline (not connected)
- Galaxy Alarm Panel service must be running to receive events. Vista Panel does not buffer events.

### **Overview of Features**

System Galaxy (SG) integrates with the Ademco Vista Alarm Panel to provide the following:

- ability to communication to multiple alarm panels using TCP/IP to Lantronix serial connection
- ability to communicate to a single panel using RS-232 direct connect
- ability to detect alarms in System Galaxy from Vista Panels
- ability to arm and disarm the alarm system from System Galaxy
- ability to bypass points (zones) from System Galaxy
- ability to import Point Names from the alarm panel into System Galaxy
- ability to show device status on the alarm points (zones)

#### **SYSTEM DIAGRAM:**

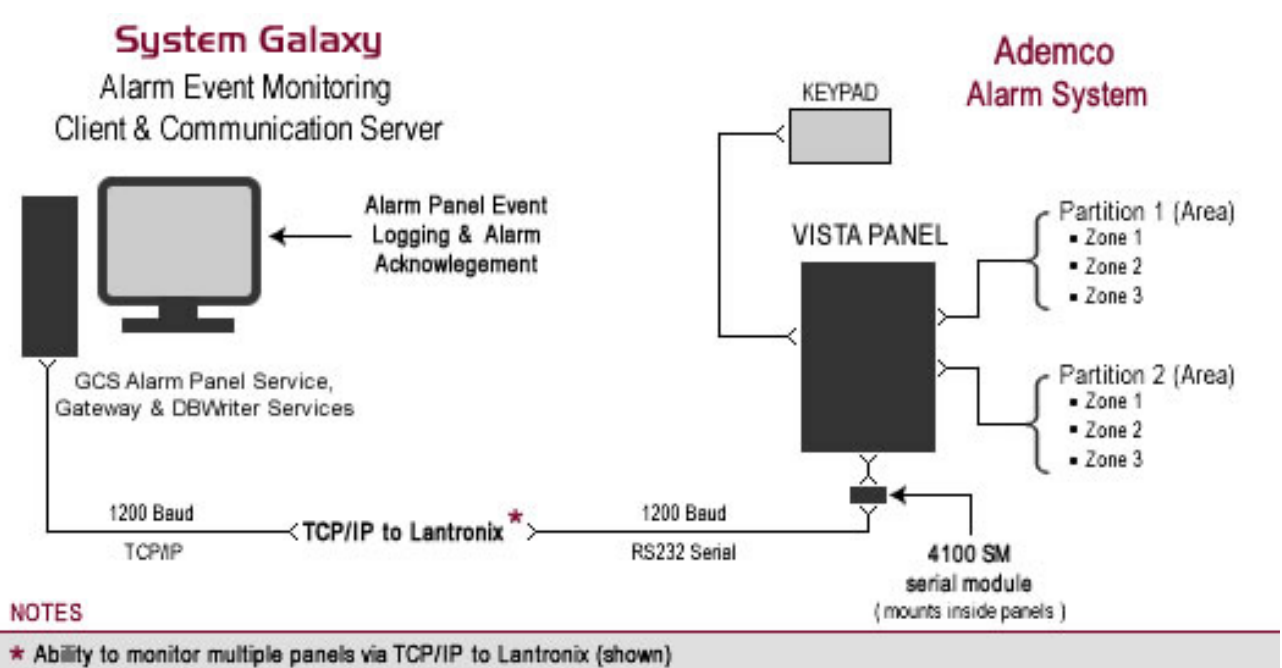

\* Alternate single-panel solution using RS232 Direct Connect

## **Outline of the Configuration Process**

#### NOTES

- Only authorized Galaxy Dealers can register System & Workstation features (master operator login is required).
- Review the requirements section in this manual as well as the manufacturer's equipment guides.
- Configure the partitions and zones in the alarm panel before importing into System Galaxy
- Physically connect the panel's 4100 serial module to the System Galaxy server using direct RS-232 connection or using TCP/IP LAN to Lantronix connection (must run at 1200 baud)

#### **QUICK STEPS**

The steps below outline how to configure SG to interface with the Alarm Panel. See Chapter 3 for full steps.

#### STEPS

- 1. Register System Galaxy for Alarm Panel Support (dealer/installer)
- 2. Configure the Alarm Options as needed (master operator)
- 3. Start the Alarm Panel Service and configure it to run "automatically"

#### Get to programming screens under Configure > Hardware > Alarm Panel...

- 4. Add the alarm panel to System Galaxy
- 5. Add any areas (partitions) to System Galaxy
- 6. Add the points (zones) by importing with the GET POINT TEXT button
- 7. Refresh the Hardware Tree to show all devices

#### SYSTEM GALAXY ALARM PANEL PROGRAMMING SCREENS:

| File Configure Record Edit                                                                                                    | System Galaxy - Alarm Panels<br>New Utilities Window Help                                                                                                    | X                                                                                                    | nal Points Aisim Panel Areas |
|----------------------------------------------------------------------------------------------------|----------------------------------------------------------------------------------------------------|----------------------------------------------------------------------------------------------------|------------------------------|
| Image: Second Second | Alarm Panels Alarm Panel Points Alarm Panel Areas Select Alarm Panel Utatal main Name: D Number: Vistal main Panel Type: Ademico Vista 1208P/2508P Connection Settings: Connection Settings: Connection Method: Lantonie TCP/IP PAddess: P Point E | Add<br>Edit<br>Delete<br>Add Paret<br>Select Alarm Paret<br>Vistal main<br>Select Alarm Paret<br>Select Alarm Paret<br>Select Alarm Paret<br>Select Alarm Paret<br>Alarm Paret<br>Select Alarm Paret<br>Alarm Paret<br>Add<br>Select Alarm Paret<br>Add<br>Select Alarm Paret<br>Select Alarm Paret<br>Select Alarm Pare | Area (partition) screen      |
| For Help, press F1                                                                                                    | Communication Server:<br>VPD5150-TW  This Computer  Alarm Panel Connection                                                                                                    | Comparison       Comparison       C                                                                                                    |                              |

Points (zones) screen

## System Terminology

#### **TERMINOLOGY:** SG Operator must issue an acknowledge command to clear the SG Alarm Event. When a point/input Acknowledge (ACK) requires operator acknowledgment, it will generate an SG Alarm Event when it is armed and active. • To configure a point to trigger an SG Alarm Event: the ACK checkbox must be checked in the input/point properties screen. To generate an SG Alarm Event: the point must be armed and activated. Unarmed points will not generate an SG Alarm Event. To acknowledge the SG Alarm Event: an operator must select the event and rightclick to choose the Acknowledge from the shortcut menu. The operator can acknowledge a single alarm event or all alarm events (depending on system setup). To clear or delete an SG Alarm Event: the operator must select the event and choose *Delete* from the shortcut menu. Unacknowledged alarms cannot be deleted. Only acknowledged (yellow) or restored (green) alarms can be deleted. Alarm Handling Several system (workstation) options exist to control how alarms are handled in SG: Pop up on Alarm (causes SG Alarm screen to pop in front of all other screens) Prevent application shutdown w/ pending (unacknowledged) alarms Allow Alarms to Automatically Delete when they're acknowledged or restored Allow Operator to 'Acknowledge All' alarm events in SG • Alarm Panel "Alarm Panel" or "panel", refers to the Vista alarm panel; a unit in the Burglar Alarm System. Alarm Panel Event An *alarm panel event* is detected and displayed in SG when an *alarm zone/point becomes active*, whether it is armed or disarmed. Alarm panel events are logged in the Alarm Panel Event screen. 'Alarm Panel Event' screen In SG, the 'Alarm Panel Event screen' displays the alarm panel events when they occur (real-time). The event is generated any time the zone is activated, whether the point/zone is armed or disarmed. An alarm panel area in System Galaxy is the same as a partition at the Vista panel. Area (alarm partition) **Offline Events** "Offline events" refers to alarm panel events that occur when the alarm panel is offline from System Galaxy. An offline condition occurs whenever communication is interrupted between SG and the Alarm Panel (i.e. alarm panel is in programming mode, network is down, SG alarm panel service or other core service is not running, SG software is shut down, panel is physically disconnected, etc.). An *alarm point* in System Galaxy is the same as a *zone* at the Vista panel. Point (alarm zone) SG (acronym) for System Galaxy – refers to the System Galaxy software or system. SG Alarm Event An SG Alarm Event happens when a armed point (zone) is 'active', provided the point has been configured in Galaxy to require operator acknowledgement (ACK is checked). Points that are not set to ACK do not generate SG Alarm Events. See section on programming the alarm point. In SG, the 'Alarm Panel Event screen' displays any alarm panel events that are armed and set to SG 'Alarm Event' screen ACK at the point. If the point is not set to ACK or is not armed it will not generate and SG alarm.

## 2 ~ System Galaxy Requirements

This section provides a list of known requirements for integrating the Vista panels with System Galaxy.

See the manufacturer's documentation for install and operation requirements for your alarm panel.

#### System Galaxy Version and Product Level

- 1. You must be running **System Galaxy 9** (or later)
- 2. You must register System Galaxy for *Alarm Panel Support* (Corporate or Enterprise levels)

#### Vista Panel Programming

3. You must setup the *Vista panel* (including the **partitions & zones**) before you can add them to the System Galaxy software. See Manufacturer's documentation for details.

#### **Communication & Connectivity**

- 4. Network/pc firewalls and must be open between the Galaxy server and the Alarm Panel(s).
- 5. The Alarm Panel must be physically connected to the System Galaxy Communication Server in order to log/display events and issue operator commands.
  - a) The GCS Alarm Panel Service must be running on the communication server.
  - b) The GCS Client Gateway & GCS DBWriter services must be running on the communication server.
  - c) All GCS services must be able to maintain TCP/IP connections to each other (i.e. not blocked by firewalls or other port blocking software).
- 6. Galaxy supports RS-232 Direct Connection to a single Alarm Panel can
- 7. Galaxy supports TCP/IP with a Lantronix device for multiple panels.
- 8. A **4100 SM serial module** must be installed inside the panel.
- 9. You must use 1200 baud at the Vista panel and at the Lantronix. System Galaxy is hardcoded to use.

## 3 ~ Program System Galaxy for the Alarm Panel Interface

#### PREREQUISITES

- You must have already configured your partitions and zones and zone text at the Vista panel
- The alarm panel must be physically connected to the SG Server (via RS-232 direct connect or Lantronix).

## **Register System Galaxy for Alarm Panel Support**

The Alarm Panel Support must be enabled/activated when the System Registration is performed.

These settings must agree with the customer purchase agreement.

#### NOTES

- Only authorized Galaxy Dealers can register System & Workstation features (master operator login is required).
- System-wide Features must match the customer purchase agreement.
- A valid registration code and maintenance agreement is required.
- The Alarm Panel Support feature is available in 'Corporate' or 'Enterprise' product levels.

#### SYSTEM REGISTRATION:

| Created Date/Time: Workstation Courses<br>3/15/2010 12:51:35 PM 1<br>Product Level:                                                                                                    | <i>Corporate</i> or <i>Enterprise</i> levels offer the Alarm Panel Support feature.                                          |
|----------------------------------------------------------------------------------------------------|----------------------------------------------------------------------------------------------------|
| System-Wide Features:<br>CCTV Control<br>Card Data Import/Export<br>Event Log Output (RS-232/TCP/IP/File)<br>S.G. Time & Attendance<br>User Status/ Who's In<br>Galaxy DVR<br>DVR Support<br>Atam Panel Support<br>Guard Tour | Software Maintenance Settings:<br>Expiration Date:<br>3/29/2<br>Maximum<br>10.xx<br>Limits:<br>Maximum<br>Limits:<br>Maximum |

## **2** Configure 'SG Alarm' Settings in Workstation Options

#### NOTES

- A master operator login is required *Workstation Options / System Settings* features.
- You must set the Point Properties to require operator acknowledgement (check the ACK option).
- Points generate an SG Alarm Event when they are activated, armed and have their ACK option enabled.
- Operator filters and privileges can affect operator's ability to handle alarm events. See operator programming.

System Galaxy provides options that control how incoming SG alarms get acknowledged and cleared.

- ▶ **Pop up on alarm** when checked, System Galaxy will pop the *SG Alarm* screen in front so that it immediately warns the operator to acknowledge the condition.
- Prevent Application Shutdown w/ Pending Alarms when checked, operator cannot close SG until the alarm events have been acknowledged.
- > Allow acknowledge all when checked, the SG operator can acknowledge all alarms in the screen at once.
- Allow delete command when checked, the SG operators can choose to delete an SG alarm in the screen.
- Automatically delete acknowledged and restored alarms when checked, alarms are automatically deleted when they are restored or acknowledged by an SG operator. When unchecked, operators must delete the SG alarms as a separate step.
- Automatically call up DVR video when checked, System Galaxy will automatically start the DVR Viewer and show live feed from the associated camera where the alarm is occurring. DVR programming is also required for this feature.

| Badging Options CCTV                                                                                                    | ptions Time & Attendance Options                                                                                                    | Guard Tour Optio                                                                                                    | ons Card Data                                                        |
|----------------------------------------------------------------------------------------------------|----------------------------------------------------------------------------------------------------|----------------------------------------------------------------------------------------------------|----------------------------------------------------------------------|
| eneral Options Alarm Option                                                                                                    | s Report Options Multi-Media Optio                                                                                                    | ns Audit Options                                                                                                    | Database Options                                                     |
| Acknowledge alam priority range<br>Force response above priority:<br>Minimum response text length:<br>Color Settings:<br>Pending alam message:<br>Pending alam background:<br>Acknowledged alam message<br>Acknowledged alam backgrou | Min Max<br>0 9999 Pop up or<br>2 Allow Ack<br>2 Allow Dele<br>0 Treat Not<br>C Automatic<br>Enable De<br>C Automatic<br>Prevent A<br>Display Buffe<br>Repeat Alam | alarm<br>nowledge All<br>te command<br>In System events as Inv<br>ally Delete Acked & Res<br>tection Systems Interfac<br>Juble-Click Acknowledge<br>ally Call Up DVR Video<br>oplication Shutdown w/<br>Size:<br>Audio Interval: | ralid Attempts<br>tored Alams<br>e<br>Pending Alams<br>]<br>seconds. |

#### **SYSTEM SETTINGS (Alarm Options):**

See the main System Galaxy software manual or system help for instructions on additional alarm options.

## **B** Add Alarm Panels in SG

#### NOTES

• Operator login must be set to allow *full editing* of Alarm Panel features. See Operator Programming screen.

1. To add the alarm panel, open the Alarm Panel Properties screen:

From the SG MENU: Configure > Hardware > Alarm Panels > Alarm Panels

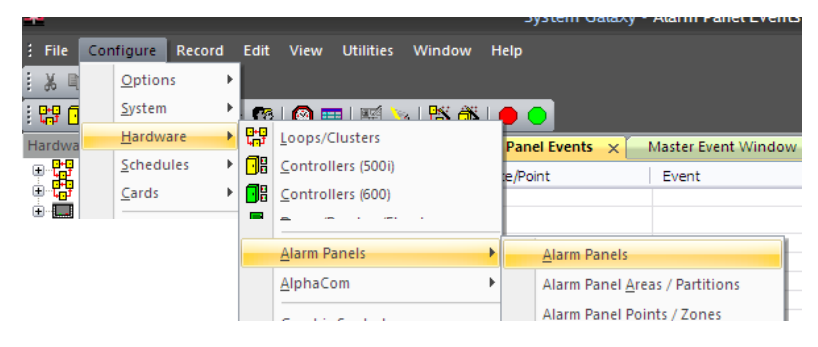

- 2. click the ADD button
- 3. type a descriptive name in the Name field
- **4.** Select the Panel Type (Ademco Vista)
- **5.** Choose the Connection Method
  - a. For Lantronix TCP/IP ...
    - Enter the IP Address
    - Enter the port 3001
  - b. For Direct Connect
    - Select the Com port to be used

**NOTE:** the baud rate is not configurable for Vista panel. It defaults to 1200 baud and must be set 1200 at the panel and Lantronix device.

**NOTE:** the Passcode field is unused for Vista.

- 6. Choose the Communication Server
  - Click THIS COMPUTER if you are currently on the communication server.

**NOTE:** some networks have problems resolving a PC name. if you are in doubt, set the PC's IP Address in this field.

7. Click APPLY button to save

| ; File Configure Record Edit View Utilities Window He                                                                      | lp     |
|----------------------------------------------------------------------------------------------------|--------|
| X 🖻 🛍   🖨 💿 🕅                                                                                                    | _      |
| : 🛱 🕼 🕼 💻 🛆 💡 I 🕸 🏩 I 🎯 🏛 I 🖾 📎 I 🗱 🛝 I 🌢                                                                                  |        |
| Alarm Events Alarm Panel Events Alarm Panels ×                                                                             |        |
| Select Alarm Panel:                                                                                                    | Add    |
| Vista1 main 💌                                                                                                    | Edit   |
| Name: ID Number:                                                                                                    | Delete |
| Vista1 main 1                                                                                                    | Apply  |
| Panel Type:<br>Ademco Vista 128BP/250BP Connection Settings:<br>Connection Method:<br>Lantronix TCP/IP                     | Cancel |
| IP Address: IP Port #:<br>77 123 122 167                                                                                   |        |
| Comm. Port:     Baud Rate:     Passcode:       1     2400        Communication Server:        XPD5150-TW     This Computer |        |

## **4** Add Alarm Panel Areas/Partitions in SG

Alarm Panel Areas are the same as Partitions in the Vista interface.

#### NOTES

- Operator login must be set to allow *full editing* of Alarm Panel features. See Operator Programming screen.
- **1.** To add the partitions/areas, open the Alarm Panel Area Properties screen:

From the SG MENU: Configure > Hardware > Alarm Panels > Alarm Panel Areas

| *      |                   |                 |                            |                  | S    | ystem Galaxy - Alarm Panel Event       | s |
|--------|-------------------|-----------------|----------------------------|------------------|------|----------------------------------------|---|
| : File | Configure Red     | cord Edi        | t View Utilities           | Window           | Help |                                        |   |
| : X 🗈  | <u>O</u> ptions   | +               |                            |                  |      |                                        |   |
| i 🛱 🖸  | <u>S</u> ystem    | <u> </u>        | 3   🙆 📼   🛒 🍾              | 2   <b>PS AS</b> |      |                                        |   |
| AI     | <u>H</u> ardware  | <mark></mark> 많 | Loops/Clusters             |                  |      |                                        |   |
| Date/  | <u>S</u> chedules | • 🗗             | <u>C</u> ontrollers (500i) |                  |      | User                                   | - |
|        | Cards             | ► <b>।</b> 🖬    | Controllers (600)          |                  |      |                                        | - |
|        |                   |                 | Alarm Panels               |                  | •    | Alarm Panels                           |   |
|        |                   |                 | <u>A</u> lphaCom           |                  | •    | Alarm Panel <u>A</u> reas / Partitions |   |
|        |                   |                 | <u>G</u> raphic Symbols    |                  |      | Alarm Panel Points / Zones             |   |

- 2. click the ADD NEW button
- type a descriptive name in the Name field
   TIP: if you want the area names to reflect which partition number is represented, then include that number in the name
- check the SHOW IN TREE checkbox
   NOTE: when checked, the partition/area will display in the SG Hardware Tree
- 5. click APPLY to save

| _                               | · · ·                   |
|---------------------------------|-------------------------|
| File Configure Record Edit Viev | w Utilities Window Help |
| * • • • • •                     |                         |
| 🛱 🔐 🔐 💻 🛆 🛛   👷 🕵   🙆           | 💷   🖾 🍬   🞇 🏦   🔴 🔵     |
| Alarm Events Alarm Panel Events | Alarm Panel Areas ×     |
| Select Alarm Panel:             | Add New                 |
| Vista1 main                     | <u>E</u> dit            |
| Select Area:                    | Delete                  |
| 01 - Lobby / Stairwell 🗸 🗸      |                         |
| Name:                           | Area #: Cancel          |
| 01 - Lobby / Stairwell          | 1                       |
|                                 |                         |
| Show In Tree                    |                         |

## 6

## Add Alarm Panel Points/Zones in SG

Alarm Panel Points are the same as Zones in the Vista interface.

#### NOTES

- Operator login must be set to allow *full editing* of Alarm Panel features. See Operator Programming screen.
- Graphic Symbols: (if using Graphic Floor plans) a point can be linked to images that represent each
  possible status condition this is done on the Graphic Symbols tab.
- DVR Camera Setting: a point can be linked to a camera and setup to automatically call video
- CCTV / Web Camera Settings: a point can be linked to a CCTV switch to control CCTV feed or WebCam URL.
- Audio Settings: a point can be linked to audio files to sound for Alarm and Trouble states
- Options: a point can be set to generate event log messages to email, file, or line transmission (RS232 or TCP/IP)
- 1. To add the points/zones, open the Alarm Panel Point Properties screen:

#### From the SG MENU: Configure > Hardware > Alarm Panels > Alarm Panel Points

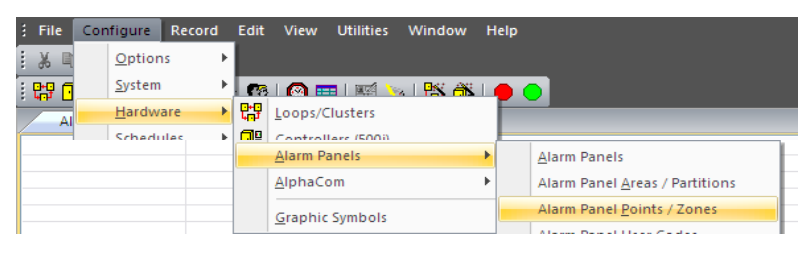

#### 2. click the ADD button

- 3. select the Area / Partition
- 4. click [GET POINT TEXT FROM PANEL]
- 5. type any operator response instructions
- 6. set ALARM PRIORITY as desired
- check the ACKNOWLEDGE option to require an operator acknowledgement and trigger SG Alarm NOTE: Point must also be armed to trigger an alarm.
- 8. check the SHOW IN TREE checkbox
- 9. check ALWAYS ARMED if this is a 24 hour zone
- check the BYPASS ALLOWED as needed NOTE: panel must support bypass.
- **11.** configure the symbols, cameras, cctv switching, audio settings and output messaging as needed
- 12. click APPLY to save (or continue for advanced settings)

#### Continue on next page

| Jelect Alamin                                                                                                    |                                                                                                    |                           |
|----------------------------------------------------------------------------------------------------|----------------------------------------------------------------------------------------------------|---------------------------|
| Vista'l main                                                                                                    | ×                                                                                                    | Edit                      |
| Select Point:                                                                                                    |                                                                                                    | Delete                    |
| RESTROOM                                                                                                    | ×                                                                                                    | Apply                     |
| Point #:                                                                                                    | Name:                                                                                                    | Cancel                    |
| 1                                                                                                    | SIDE DOOR                                                                                                    | Get Point Text From Pane  |
|                                                                                                    |                                                                                                    |                           |
| Select Area:                                                                                                    | Operator Resp                                                                                                    | onse Instructions:        |
| Select Area:<br>01 - Lobby / S<br>Acknowled<br>Show In Tr<br>Always Arm<br>Bypass Allo                                                                                      | Operator Resp<br>Stairwell v<br>Ige Priority:<br>ree 0<br>ned (24 hour point)<br>owed                                                                                               | onse Instructions:        |
| Select Area:<br>01 - Lobby / S<br>Acknowlec<br>Show In Tr<br>Always Am<br>Bypass Allo<br>Graphic Symb                                                                       | Derator Resp<br>Stairwell V<br>dge Priority:<br>eree 0<br>med (24 hour point)<br>wwed<br>ols DVR Camera Settings CCTV Events Au                                                     | voise Instructions:       |
| Select Area:<br>01 - Lobby / 9<br>Acknowlec<br>Show In Tr<br>Always Am<br>Bypass Alld<br>Graphic Symb                                                                       | Derator Resp<br>Stairwell<br>dge Priority:<br>dge 0<br>ned (24 hour point)<br>owed<br>ols DVR Camera Settings CCTV Events Au-<br>thols:                                             | udio Settings 0 Options   |
| Select Area:<br>01 - Lobby / 9<br>Acknowlec<br>Show In Tr<br>Always Am<br>Bypass Alle<br>Graphic Symb<br>Select Stat                                                        | Derator Resp<br>Stairwell                                                                                                    | udio Settings    Options  |
| Select Area:<br>01 - Lobby / Show In Tr<br>Acknowlec<br>Show In Tr<br>Always Arm<br>Bypass Allo<br>Graphic Symb<br>Select Stat<br>Not Norma                                 | Derator Resp<br>Stairwell                                                                                                    | udio Settings    Options) |
| Select Area:<br>01 - Lobby / Select Area:<br>Acknowlect<br>Show In Tr<br>Always Am<br>Bypass Allo<br>Graphic Symb<br>Graphic Symb<br>Select Stat<br>Not Norma<br>Choose Gra | Derator Resp<br>Stairwell                                                                                                    | udio Settings Options     |
| Select Area:<br>01 - Lobby / S<br>Acknowlec<br>Show In Tr<br>Always Am<br>Bypass Allc<br>Graphic Symb<br>Graphic Symb<br>Select Stat<br>Not Norma<br>Choose Gir             | Derator Resp<br>Stairwell    ge Priority:  ge 0  ned (24 hour point)  owed  ols DVR Camera Settings CCTV Events Au  hols:  us Condition: al (Alarm/Trouble) - Armed   aphic Symbol: | udio Settings Options     |

#### **GRAPHIC SYMBOLS TAB**

- 13. choose the input status condition you want
- 14. choose a symbol you want to represent that status

**NOTE:** Graphic symbols are only used if you are adding your points to a graphic floorplan. The graphic floorplan displays on the SG Alarm screen. The symbols change to represent the state you configured here.

#### **DVR CAMERA SETTINGS TAB**

- **15.** choose the DVR unit
- **16.** choose the camera you want to link to the point

**NOTE:** a camera in the area can be linked to the point and caused to pop-up when the point is active The 'Automatically call DVR on Video' must be checked if you want the DVR viewer to pop open to that live feed when the alarm condition occurs.

**IMPORTANT:** The point must be set to require operator acknowledgement. And the alarm must be armed.

#### **CCTV SETTINGS TAB**

- **17.** choose the switch name
- 18. enter the alarm number
- 19. enter the camera number
- 20. enter the positon number
- 21. enter the monitor numbers as desired
- **22.** choose a web camera URL if you are linking via internet

#### AUDIO SETTINGS TAB

- 23. choose the alarm audio file as desired
- 24. choose the trouble audio file as desired

#### **OPTIONS TAB (Log Distributer service must be running)**

25. check the Email Event Log if desired

#### (feature registration required)

- **26.** check the R232/IP Event Log if desired
- 27. check the File Output Event Log if desired

**NOTE:** Log Distributor configuration is required,

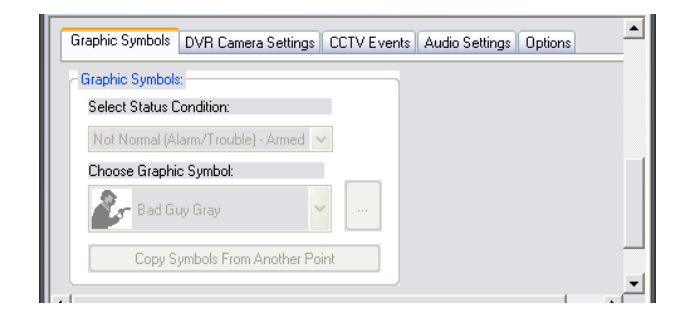

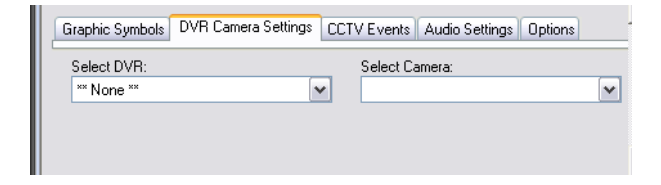

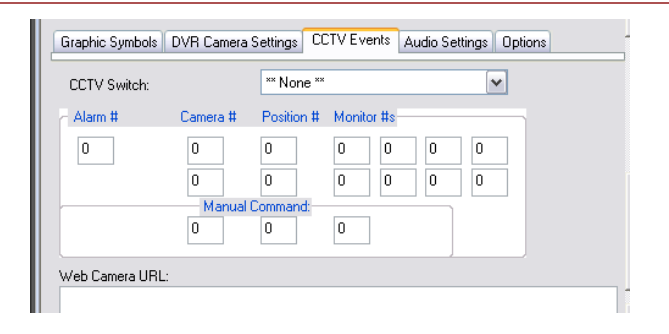

| Graphic Symbols DVR Camera Settings C | CTV Events A | udio Settings | Options |
|---------------------------------------|--------------|---------------|---------|
| Audio Settings:                       |              |               |         |
|                                       |              |               |         |
| Trouble Audio File:                   |              |               |         |
|                                       |              |               |         |
|                                       |              |               |         |

Graphic Symbols DVR Camera Settings CCTV Events Audio Settings Options

✓ Event Log E-Mail Enabled
 ✓ Event Log RS-232 & TCP/IP Transmit Enabled
 ✓ Event Log File Output Enabled

## **6** Set the Alarm Panel Service to Start Automatically

System Galaxy connects to the Vista panel with the GCSAImPnI service. The *Alarm Panel Service* should be set to automatically start when the PC is booted up. This is done in the Services management window.

#### NOTES

- Alarm Panel Service must be running for System Galaxy to receive events and send commands to the panel.
- The core GCS services (ClientGW and DBwriter) must also be running to communicate with the panel.
- GCS Services can always be managed through the PC Administrative Tools on any Windows OS.
- Services can also be managed using the GCS Service Manager (XP) or GCS Service Monitor (Windows-7/Vista)

rm

**1.** open the Services management window:

From the PC START MENU: Start > Control Panel > Administrative Tools > Services

2. right-click the GCSAImPnI service and choose *Properties* from the shortcut menu

**NOTE:** you can start, stop, or refresh the service from this shortcut menu.

| Name 🖉              | Description             | Status  | Startup Ty           | pe Log On As        |
|---------------------|-------------------------|---------|----------------------|---------------------|
| Rest User Switching | Provides m              |         | Manual               | Local System        |
| FLEXnet Licensing S | This servic             | Started | Manual               | Local System        |
| GCSAlmPnl           | Provides c              | Started | Manual               | Local System        |
| GCSAlphaCom         | Provides c              |         | Manual               | <u>S</u> tart       |
| GCSCCTV             | Provides a              |         | Manual               | Stop ,              |
| GCSClientGW         | Provides G              | Started | Automati             | Pa <u>u</u> se      |
| GCSComm             | Provides c              | Started | Automati             | Resume              |
| GCSDataLoader       | Provides b              | Started | Automati             | R <u>e</u> start    |
| GCSDBWriter         | Provides G              | Started | Automati             |                     |
| GCSEventServer      | Provides e              | Started | Automati –           |                     |
| GCSLogDistributor   | Provides e              |         | Manual               | Refresh             |
| Google Software U   | Google Up               |         |                      | P <u>r</u> operties |
| Health Kev and Cer  | Keeps your<br>Manages h |         | Automati –<br>Manual | <u>H</u> elp        |

3. select Automatic and click APPLY to save settings

| costanti na ritoj                                                                              | perties (Local Computer)                                                                                                    | 1         |
|------------------------------------------------------------------------------------------------|----------------------------------------------------------------------------------------------------|-----------|
| General Log On                                                                                 | Recovery Dependencies                                                                                                    |           |
| Service name:                                                                                  | GCSAlmPnl                                                                                                    |           |
| Display <u>n</u> ame:                                                                          | GCSAlmPnl                                                                                                    |           |
| Description:                                                                                   | Provides communication services to alam panel<br>units                                                                          | < >       |
| Path to executab                                                                               | ole:                                                                                                    |           |
| "C:\Program File                                                                               | s\System Galaxy\GCSAImPnl.exe"                                                                                                  |           |
|                                                                                                |                                                                                                    |           |
| Startup type:                                                                                  | Automatic                                                                                                    |           |
| Startup typ <u>e</u> :                                                                         | Automatic                                                                                                    |           |
| Startup typ <u>e</u> :<br>                                                                     | Automatic                                                                                                    |           |
| Startup typ <u>e</u> :<br>Service status:                                                      | Automatic<br>Started<br>Stop Pause Resum                                                                                        | •         |
| Startup type:<br>Service status:<br>Start<br>You can specify<br>from here.                     | Automatic         Started         Stop       Pause         Resum         the start parameters that apply when you start the ser | e<br>vice |
| Startup type:<br>Service status:<br>Start<br>You can specify<br>from here.<br>Start parameters | Automatic       Started       Stop     Pause       Resummer       the start parameters that apply when you start the ser        | vice      |
| Startup type:<br>Service status:<br>Start<br>You can specify<br>from here.<br>Start parameters | Started       Stop       Pause       Resum       the start parameters that apply when you start the ser                         | e<br>vice |

See the chapter on Administrative Features for more details on managing the GCS Alarm Panel Service.

## 4 ~ Operating System Galaxy Alarm Panel Interface

## Using the Hardware Tree

The System Galaxy Hardware Tree can show panels, partitions (areas) and zones (points). You can also pull the event history reports of the panel, partitions and points from the hardware tree.

#### NOTES

- The SHOW IN TREE option must be 'checked' on the areas (partitions) and points (zones) before it will appear in the hardware tree.
- The Hardware Tree may need to be refreshed to pick up newly added devices

#### **4.** open or refresh the Hardware Tree:

#### From the SG MENU: View > Hardware Tree

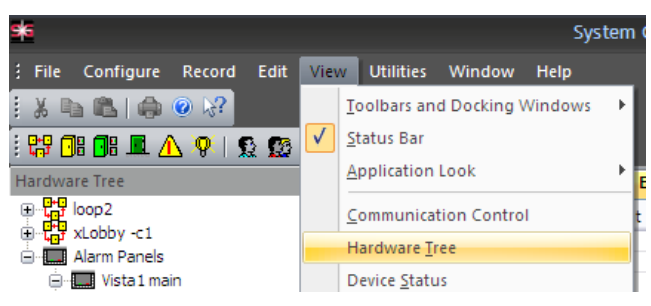

5. You can **arm** and **disarm** the alarm system at the panel name or at the distinct area/partition from the operator command menu (right-click on the panel or partition to select and issue the commands)

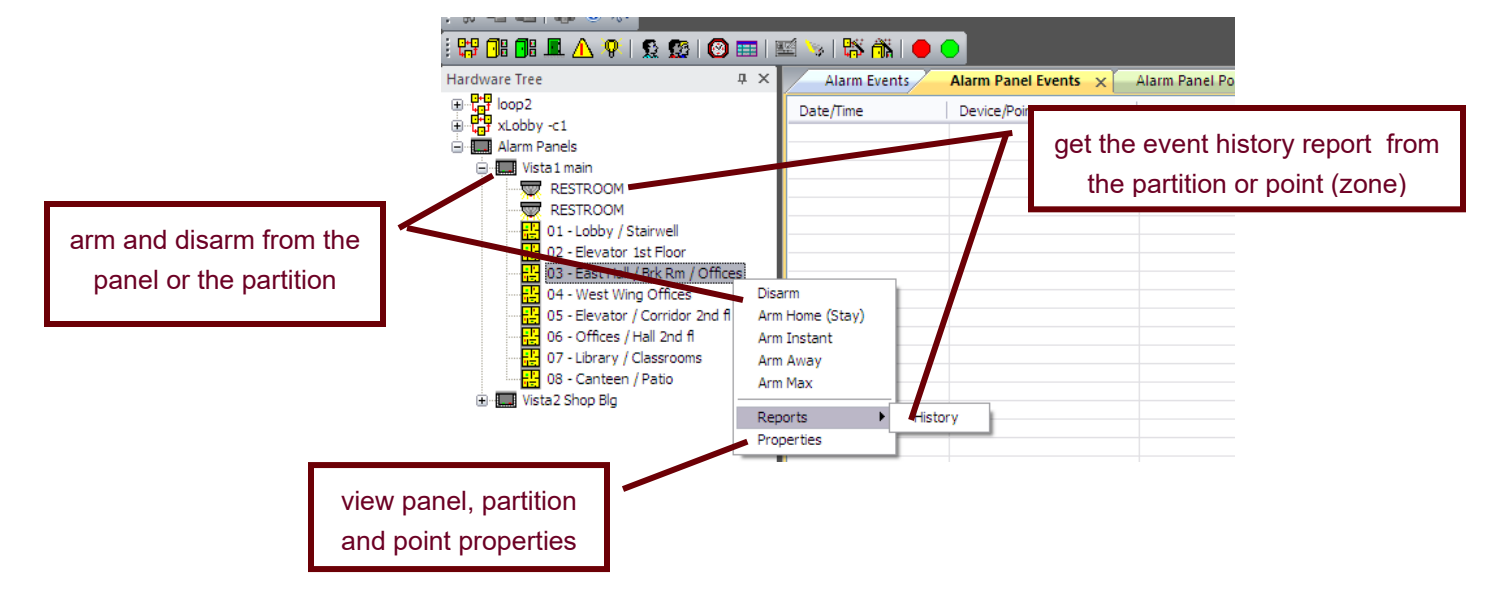

## Using SG to Monitor the Alarm Panel Events

#### IMPORTANT

- A disarmed input/point will create an Alarm Panel Event in SG when the input/point condition changes.
- An armed input/point will create an SG Alarm Event only if the input/point is set to require acknowledgement.
- System Galaxy will pop the SG Alarm screen in front of the normal event screen only if the 'Pop on Alarm' option is enabled (checked) in Workstation/System Options >Alarm Options tab.
- Operator command menus are available by right-clicking an event or alarm message. Availability of certain commands is affected by settings in the Workstation/System Options >Alarm Options tab.

System Galaxy provides two screens that display the Alarm Panel Events.

- The Alarm Panel Event screen shows all incoming events being reported from the panel. These events are generated from any point that changes condition at any time (i.e. during both armed and disarmed states).
  - ~ Red text indicates a trouble, fault or alarm condition has been reported by the panel.
  - ~ Black text indicates a restored or secured condition has been reported by the panel.
- The SG Alarm Event screen shows only the alarms from armed inputs/points that are set to require acknowledgement (ref. Point Programming in previous chapter). SG Alarm Events are generated when 'armed' inputs and points that have been configured to need operator acknowledgement when they occur.
  - ~ **Red** indicates an alarm/fault condition has been reported by the panel.
  - ~ Yellow indicates an alarm/fault that has been acknowledged by the SG Operator.
  - ~ Green indicates a restored condition has been reported by the panel.

#### **EVENT MONITORING SCREENS:**

| : 🖓 强 🕼 💻 🛆 💡 😡 😡<br>Hardware Tree — 4 ×                                                                                                    | Alarm Events                                                | Alarm Panel Event       | s 🗙 Master Event Window                         |                                                                          |                    |
|----------------------------------------------------------------------------------------------------|-------------------------------------------------------------|-------------------------|-------------------------------------------------|--------------------------------------------------------------------------|--------------------|
| loop2                                                                                                    | Date/Time                                                   | Device/Point            | Event                                           | User                                                                     |                    |
| XL000y <1     Alarm Panels     Alarm Vista1 main                                                                                                    | 12/25/2009 2:32:00<br>12/25/2009 2:32:00                    | SIDE DOOR<br>FRONT DOOR | Perimeter Restore<br>Entry/Exit Alarm Res       | ademco<br>ademco                                                         |                    |
| TRESTROOM                                                                                                    | -12/25/2009 2:32:00<br>-12/25/2009 2:31:00                  | RESTROOM                | Alarm Events × Alarm I                          | anel Events Master Event Window                                          | Ť                  |
| RESTROOM                                                                                                    | 12/25/2009 2:31:00                                          | RESTROOM                | Data/Time Dev                                   | ce/Font Event                                                            | Resp               |
| 02 - Elevator 1st Floor                                                                                                    | 12/25/2009 2:30:00                                          | RESTROOM                | 12/25/2009 2:31 RES                             | TROOM EntryExt Nam                                                       | ademico<br>ademico |
| - Sast Hall / Brik Rm /<br>- Sast Hall / Brik Rm /<br>- Sast Wing Offices<br>- Sast Offices<br>- Sast | 12/25/2009 2:17:0<br>12/25/2009 2:1 00<br>12/25/2009 2:1 00 | RESTROOM                | C 12/15/2009 2-311                              |                                                                          | ademico            |
| arm Panel Event screen<br>all incoming events                                                                                                    | shows                                                       |                         | SG Alarm so<br>events from 'a<br>are set to req | creen shows only the<br>rmed' inputs/points that<br>uire acknowledgement | <u> </u>           |

## **Acknowledging Alarm Events**

The SG Operator can right-click on any alarm event to open the command menu and issue a command.

#### NOTES

- Some of the commands are enabled and disabled based on workstation options.
- Operator filters also apply to the operator's ability to control alarms.
- See the main System Galaxy Software manual for more details on SG Operator privileges and filters.
- See the Chapter 3 in this manual configuring Alarm Options in the System /Workstation Options screen.

#### **OPERATOR COMMAND MENU:**

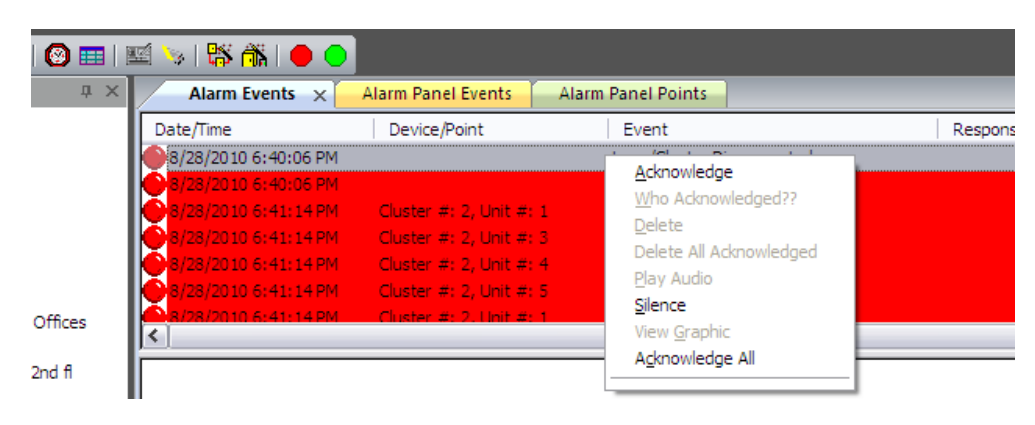

| COMMANDS                | DEFINITION                                                                                      | AFFECTED BY<br>OPERATOR FILTERS                                               |
|-------------------------|-------------------------------------------------------------------------------------------------|-------------------------------------------------------------------------------|
| Acknowledge             | Operator command to acknowledge an alarm event                                                  | Yes                                                                           |
| Who Acknowledged?       | Opens Message Box showing who acknowledged an alarm and the response that was entered if given. | No                                                                            |
| Delete                  | Operator command to delete an acknowledged alarm event                                          | Yes                                                                           |
|                         |                                                                                                 | AFFECTED BY<br>WORKSTATION OPTIONS                                            |
| Delete All Acknowledged | Operator command to delete all acknowledged alarm events                                        | Yes – must be enabled                                                         |
| Silence                 | Operator command to silence an alarm audio file                                                 | Yes – the audio will replay if<br>the Repeat Alarm Audio<br>option is enabled |
| Acknowledge All         | Operator command to acknowledge all alarm events                                                | Yes – must be enabled                                                         |

## **Posting Action Taken Response**

Once the SG Operator has issued the Acknowledge command, the response or action taken can be selected. The action taken will display in the Responses column

#### NOTES

- Alarm Responses are configured in System Galaxy.
- A minimum response length can be required.

| 🖼 🌭   🗱 ሕ   🔴 🕒                                                                                                    |                               |                     |
|----------------------------------------------------------------------------------------------------|-------------------------------|---------------------|
| Alarm Events × Alarm Panel Eve                                                                                                  | ents Alarm Panel Points       |                     |
| Date/Time Device/Point                                                                                                    | Event                         | Response            |
| 8/28/2010 9:48:55 PM                                                                                                    | Loop/Cluster Disconnecte      | đ                   |
| 8/28/2010 9:48:54 PM                                                                                                    | Loop/Cluster Disconnecte      | d                   |
| 8/28/2010 6:40:06 PM                                                                                                    | Loop/Cluster Disconnecter     | CALL IN OK TO CLEAR |
| 8/28/2010 5:40:05 PM                                                                                                    | Loop/Cluster Disconnecter     | 3                   |
| 8/28/2010 6:41:14 PM Cluster #: 2, 0                                                                                            | Shit #: 1 Controller Off-Line |                     |
| Alarm Acknowledge                                                                                                    | ×                             |                     |
| CALL IN OK TO CLEAR<br>CALL IN OK TO CLEAR<br>DISPATCH SECURITY<br>REPORT EMERGENCY 911<br>THIS IS A TEST<br>Response length: 0 | OK<br>Cancel                  |                     |

## ADMINISTRATIVE FEATURES

## Using the Service Manager to Start Services (Windows XP)

The GCS Service Manager is a utility that provides a way to interface exclusively with Galaxy services.

#### NOTES

- The Alarm Panel Service depends on the GCS ClientGW and GCS DBWriter services to also be running.
- All necessary services should be configured to start automatically.

Windows-7/Vista OS Users: see the following section on using the GCS Service Monitor.

The GCS Service Manager displays all the GCS services and shows their current status.

From the PC START MENU: Start > Program Files > System Galaxy > Utilities > Service Manager

- Green indicates the serviced is running
- Red indicates the services is stopped

#### GCS SERVICE MANAGER:

| lities <u>H</u> elp |         |            |
|---------------------|---------|------------|
| Service Description | Status  | Chart      |
| GCSAlmPnl           | Running | Juan       |
| GCSAlphaCom         | Stopped | Stop       |
| GCSCCTV             | Stopped |            |
| GCSClientGW         | Running | Properties |
| GCSComm             | Running |            |
| GCSDataLoader       | Running | Stop All   |
| GCSDBWriter         | Running | · · · ·    |
| GCSEventServer      | Running |            |
| GCSLogDistributor   | Stopped |            |
| MSSQL\$GCSSQLEXPR   | Stopped |            |
| MSSQL\$GCSSQLEXPR   | Running |            |

The services show on the task bar when they are set to interact with desktop.

#### GCS INTERACTIVE ICONS ON TASKBAR:

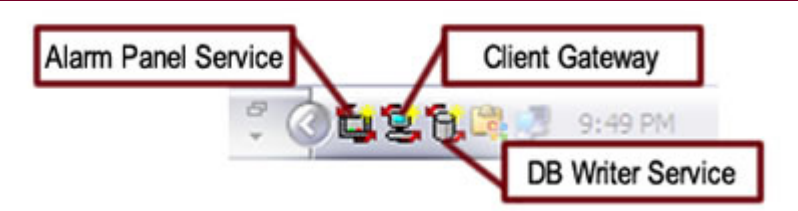

## Using the Service Monitor to Start Services (Windows-7/Vista OS)

The GCS Service Monitor is a utility that provides a way to interface exclusively with Galaxy services.

#### NOTES

- The Alarm Panel Service depends on the GCS ClientGW and GCS DBWriter services to also be running.
- All necessary services should be configured to start automatically.
- GCS Services will not automatically interact with desktop on Windows-7/Vista OS

The GCS Service Monitor displays all the GCS services and shows their current status.

From the PC START MENU: Start > Program Files > System Galaxy > Utilities > Service Monitor

- Green indicates the serviced is running
- **Red** indicates the services is stopped

#### GCS SERVICE MONITOR:

| Service Name      | Status       | Alarm Panel Connections            | TCP/IP Serv                                | rice Connections | Status Messages | XML Data           |   |
|-------------------|--------------|------------------------------------|--------------------------------------------|------------------|-----------------|--------------------|---|
| GCSAImPnl         | Running      | Name                               | ID #                                       | Protocol Status  | Details         | Address            | 1 |
| 🕒 GCSAlphaCom     | Stopped      | Vista1 main                        | 1                                          | Connected        |                 | 63.122.126.167:300 | 1 |
| GCSCCTV           | Stopped      | Vista2 Shop Blg                    | 2                                          | Disconnected     |                 | Comm:1 - 2400      |   |
| GCSClientGW       | Running      |                                    |                                            |                  |                 |                    |   |
| GCSComm           | Stopped      |                                    |                                            |                  |                 |                    |   |
| GCSDataLoader     | Running      |                                    | - 4                                        | <u> </u>         |                 |                    |   |
| GCSDBWriter       | Running      |                                    |                                            |                  |                 |                    |   |
| GCSEventServer    | Running      |                                    |                                            |                  |                 |                    |   |
| GCSLogDistributor | Stopped      |                                    |                                            |                  |                 |                    |   |
| MSSQLSGCSSQLEXP   | Stopped      |                                    |                                            |                  |                 |                    |   |
| MSSQL\$GCSSQLEXP  | Running      |                                    |                                            | _                |                 |                    |   |
| Start Service     | Stop Service | click ST<br>then CONNE(<br>connect | ART button<br>CT button to<br>tion details | o see            |                 |                    |   |

## Managing the Alarm Panel Service Connections

The Alarm Panel Service allows the user to view and manage connections.

#### NOTES

- Ability to connect depends on proper configuration and the panel must be connected / online.
- All dependant services must be connected

The Alarm Panel connections tab shows the connection status for each panel .

- force a **connect** to the panel if the network connection has been interrupted.
- force a **disconnect** from the panel if desired
- send a **ping** to the Lantronix device from this screen as a troubleshooting tool
- set the connection properties

#### ALARM PANEL SERVICE CONNECTION:

| e Setup View Help                      |                |                                                                                                    | Name<br>Vieta2 Store Ref                                                                                                    | 10 #                                                                                                    |
|----------------------------------------|----------------|----------------------------------------------------------------------------------------------------|----------------------------------------------------------------------------------------------------|----------------------------------------------------------------------------------------------------|
| Nam Panel Connections                  | ТСРЛР Servi    | ce Connections   Status Messe                                                                            | Communication Server Addre<br>[XP05150-TW                                                                                                    | He:                                                                                                    |
| Name<br>Vista1 main<br>Vista2 Shop Big | 10 #<br>1<br>2 | Protocol Status Detail<br>Connected<br>Disconnect<br>Disconnect<br>Ping<br>Teinet<br>Properties<br>Debug | Connection Settings<br>Connection Type:<br>Seriel Comm. Post<br>Communication Post<br>COM1<br>TCP/IP Address<br>[83.122.125.168<br>Encry<br>Automatically Connect<br>Un-intentional Decomm | Baud Rate:<br>2400<br>TCP/IP Post #<br>3001<br>otion Settings<br>When Service Stats<br>Io Re-Connect When<br>extors Occur |